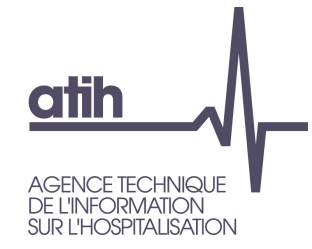

## Fiche pédagogique 01 Pourquoi utiliser l'outil TIC?

RTC 2019

117, bd Marius Vivier Merle 69329 Lyon cedex 03 Téléphone: 04 37 91 33 10 Fax: 04 37 91 33 67 **www.atih.sante.fr** 

### atih Agence technique De L'INFORMATION Sur L'HOSPITALISATION

## **ARCANH RTC** *Outil TIC*

En résumé :

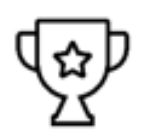

- L'outil TIC est un module d'aide au remplissage du classeur ARCAnH, qui part des données comptables et analytiques des établissements.
- Il permet de réaliser directement dans le logiciel ARCAnH, des étapes réalisées habituellement par l'établissement hors de l'outil via plusieurs fichiers excel, (correspondance des comptes ES avec RTC, UF-SA, corrections analytiques pour coller aux règles d'affectation du RTC...)

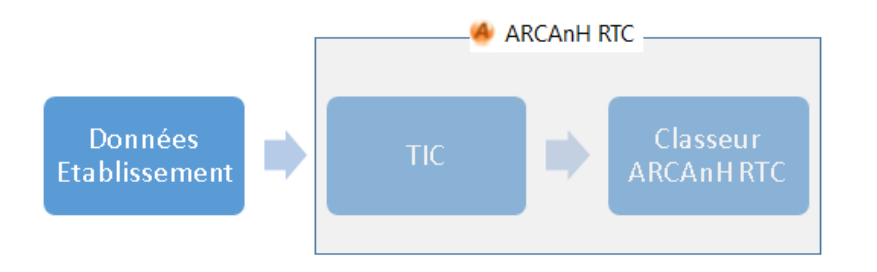

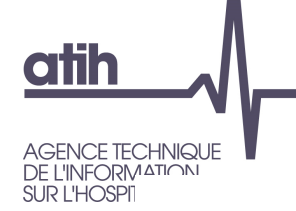

Outil TIC

Les objectifs du nouvel outil sont :

- De conserver les points forts du précédent TIC :
  - Faciliter la réalisation du RTC à partir des données brutes de l'établissement (balance comptable, balance comptable analytique extraites des SI sans modification)
  - Tracer toutes les modifications réalisées sur les données brutes
  - Guider l'utilisateur de façon pédagogique pour avancer simplement dans les étapes préliminaires de la comptabilité analytique hospitalière (CAH)
- D'intégrer le déversement des données du TIC vers 2-PC et 3-SA
- Utiliser le nouveau système de traitement pour les pools de personnel ou le personnel en cours de reclassement (SA REGUL)
- De constituer un historique téléchargeable sur la plateforme e-RTC à la campagne suivante (correspondance UF-SA, normaliser les comptes)
- D'utiliser directement les documents de référence publiés par l'ATIH, via le logiciel : la liste des sections d'analyses, le plan comptable et les règles d'affectation

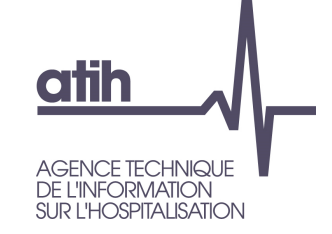

## Outil TIC – Etape 1

- O Déposer les balances comptables
  - Fournir sa balance comptable (BC-onglet 1)
  - Fournir sa balance comptable analytique (BCA-onglet 2)
  - Le logiciel testera si les montants compte à compte sont identiques (onglet 3).
  - Le logiciel validera l'étape si les montants par compte (avec une spécificité des achats et variations de stock) sont égaux.

| ]      |           | Ecart des Charges hors gestion de stocks | 0,00 €       | Total des Comptes de gestion de<br>stocks BC  | 19 008 581,37 € |
|--------|-----------|------------------------------------------|--------------|-----------------------------------------------|-----------------|
|        |           | Ecart des comptes Produits               | 0,00 €       | Total des comptes de gestion de<br>stocks BCA | 19 008 581,37 € |
|        |           |                                          |              | Ecart Gestion de stocks                       | 0,00 €          |
|        |           |                                          |              |                                               |                 |
| Lottro | Nº compto | Libellé compte                           | Montant BC   | Montant RCA                                   | Ecort BC/BCA    |
| -      | v compte  |                                          | womant bc    |                                               |                 |
| н      | 602110    | Spécialités pharma. avec AMM dans T2A    | 4 280 045,59 | 4 280 045,59                                  | 4               |
|        |           |                                          |              |                                               |                 |

Consulter le manuel utilisateur dédié au TIC pour les spécificités liées aux achats/variations de stocks/ consommations https://www.atih.sante.fr/campagne-rtc-2019 Onglet 3 : comparaison des montant BC et BCA. Le montant doit être égal entre les 2 fichiers

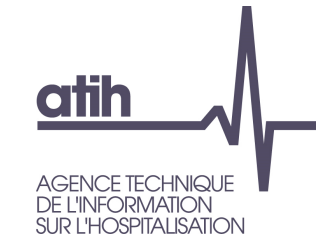

## Outil TIC – Etape 2

### • Normaliser les comptes

- Chaque compte BCA doit correspondre à au moins un compte comptable RTC de 2-PC.
- Le logiciel cherche si la correspondance existe
  - Si elle existe, le logiciel propose une correspondance (ex : le logiciel fera la correspondance automatique du compte 624800 avec le compte 6248 du RTC).
  - Si le logiciel ne trouve pas de correspondance, l'établissement doit fournir cette correspondance : soit manuellement dans le logiciel, soit en important un fichier
- Le logiciel validera l'étape si tous les comptes de la BCA ont au moins une correspondance avec un compte comptable du RTC.

| N°         | compte<br>BCA | Libellé compte BCA ▼                    | Montant BCA    | Conformité                                      | A corriger                                                  | Titre<br>• | N° compte<br>comptable<br>RTC <del>▼</del> | Libellé compte                                    | comptable RTC                | N° compte<br>analytique R |                  |  |
|------------|---------------|-----------------------------------------|----------------|-------------------------------------------------|-------------------------------------------------------------|------------|--------------------------------------------|---------------------------------------------------|------------------------------|---------------------------|------------------|--|
| H77        | 8000          | Autres produits exceptionnels           | -37 842,80     | OK<br>(compte BCA<br>modifié)                   | Non                                                         | CR3P       | 778                                        | Autres produits e                                 | utres produits exceptionnels |                           | MODIFIER         |  |
| H78        | 1511          | Reprises autres provisions pour litiges | -316 953,00    | Compte inexistant<br>dans le RTC                | Non                                                         |            | _                                          |                                                   |                              |                           | AJOUTER          |  |
| H78<br>(NO | 1511<br>RM 1) |                                         |                |                                                 | Non CR2 78153PENS Reprises sur<br>pensions et<br>similaires |            |                                            | Reprises sur pro<br>pensions et obl<br>similaires | obligations pour 78153PPN    |                           | <u>Supprimer</u> |  |
|            |               |                                         |                |                                                 |                                                             |            |                                            |                                                   |                              |                           |                  |  |
|            |               | Correspondance propo<br>ligne en blanc  | Corre<br>ligne | Correspondance à modifier :<br>ligne en couleur |                                                             |            |                                            |                                                   | Bouton de modification       |                           |                  |  |

### agence technique DE L'INFORMATION SUR L'HOSPITALISATION

# ARCANH RTC

Outil TIC – Etape 3

Consulter le manuel utilisateur dédié au TIC pour comprendre les SA REGUL https://www.atih.sante.fr/campagne-rtc-2019

### O Réaliser la correspondance UF-SA

Chaque UF doit correspondre à une SA déclarée dans le paramétrage

#### O Nouveauté du TIC :

- l'ES peut créer des SA de régulation (numérotée SA REGUL\_XX) pour traiter par exemple les charges d'UF de pools de personnels. Ces SA se créent seulement à cette étape.
- Cette section deviendra une colonne pour les affectations de l'UF correspondante à l'étape suivante.

#### • Correspondance UF-SA manuelle ou par import de fichier

- Le logiciel listera les UF contenu dans BCA.
- Pour chaque UF, le logiciel proposera un menu déroulant avec les SA de l'établissement préalablement déclarées dans la partie paramétrage d'ARCAnH.

| N    | ° UF<br>T                                     | Libellé UF                | • | Code SA RTC                                       | Libellé SA RTC                                                           |                        | Commentaire <b>•</b>                       |
|------|-----------------------------------------------|---------------------------|---|---------------------------------------------------|--------------------------------------------------------------------------|------------------------|--------------------------------------------|
| 0047 | 047 Equipe nuit Pédiatrie                     |                           |   | <u>934121101</u>                                  | Pédiatrie enfants et adolescents - HC                                    |                        |                                            |
| 0048 | 048 Médecine du travail                       |                           |   | <u>931120</u>                                     | Services administratifs liés au personnel (r                             |                        |                                            |
| 0049 |                                               | Equipe mobile Médico-tech |   | REGUL_01                                          | Pool                                                                     |                        |                                            |
|      | UF listées automatiquement<br>par le logiciel |                           |   | n cliquant su<br>éroulant, con<br>ar l'établissei | r ce lien bleu, un menu<br>tenant les SA paramétrées<br>ment, s'affiche. | Zone<br>comn<br>l'étab | de saisie de<br>nentaire pour<br>lissement |

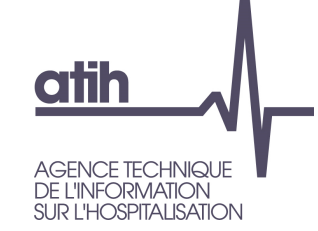

Outil TIC – Etape 4

### Retraitements analytiques

• Visualisation des affectations issues de la BCA après application de la correspondance UF-SA et de la normalisation des comptes

- En ligne : les comptes issus de la BCA
- En colonne : les SA + les San REGUL
- Application des règles d'affectation en vigueur
  - Le logiciel impute les charges et produits sur les SA selon la BCA fournie.
  - O Si les imputations fournies par l'ES sont non autorisées, elles sont imputées dans une colonne « Restant à affecter » → à répartir sur les SA autorisées par l'établissement.
  - Si les imputations fournies par l'ES sont non autorisées mais pour lesquels le compte à la possibilité d'une SA solde, les montants sont imputés automatiquement sur la SA solde.

| Compte BCA                                                                                                    | Compte BCA<br>modifé | Compte ANA RT    | c<br>•                                                           | Libellé compte<br>(BCA ou RTC)              | Commentaire 🗸 | Régle | Montant BCA                                                                  | Montant imputé<br>sur les sections | Montant non<br>imputé issu de la<br>BCA – | Restan | t à affecter |
|----------------------------------------------------------------------------------------------------|----------------------|------------------|------------------------------------------------------------------|---------------------------------------------|---------------|-------|------------------------------------------------------------------------------|------------------------------------|-------------------------------------------|--------|--------------|
| H602620                                                                                                    | H602620              | 60262+603262     |                                                                  | Consommations de produits<br>d'entretien    |               | С     | 130 410,09                                                                   | 130 410,09                         | 0,00                                      |        | 0,00         |
| H602631                                                                                                    | H602631              | 60263+603263     |                                                                  | Consommations de fournitures<br>d'atelier   |               | D     | 169 979,02                                                                   | 160 177,05                         | 9 801,97                                  |        | 9 801,97     |
| H602631                                                                                                    | H602631              | 0263+603263 (MOI | DIF 1)                                                           |                                             |               | D     |                                                                              | 0,00                               | 0,00                                      |        |              |
| Compte pour lequel toutes les<br>charges n'ont pas pu être<br>affectées sur les sectionsCréati<br>MODI<br>pour in |                      |                  | ion d'une ligne<br>F par l'établissement<br>mputer les 9 801,97€ | ne<br>issement<br>0 801,97€ Ses imputations |               |       | Compte pour lequel toutes les charges ont pu être affectées sur les sections |                                    |                                           |        |              |
| (Restant à affecter = 9 801,97€) res                                                                              |                      |                  | restar                                                           | nt                                          |               |       | (Restant à affecter =0)                                                      |                                    |                                           |        |              |

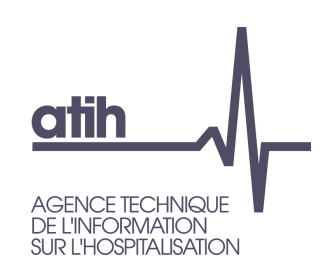

### **ARCANH RTC** *Outil TIC – points de vigilance*

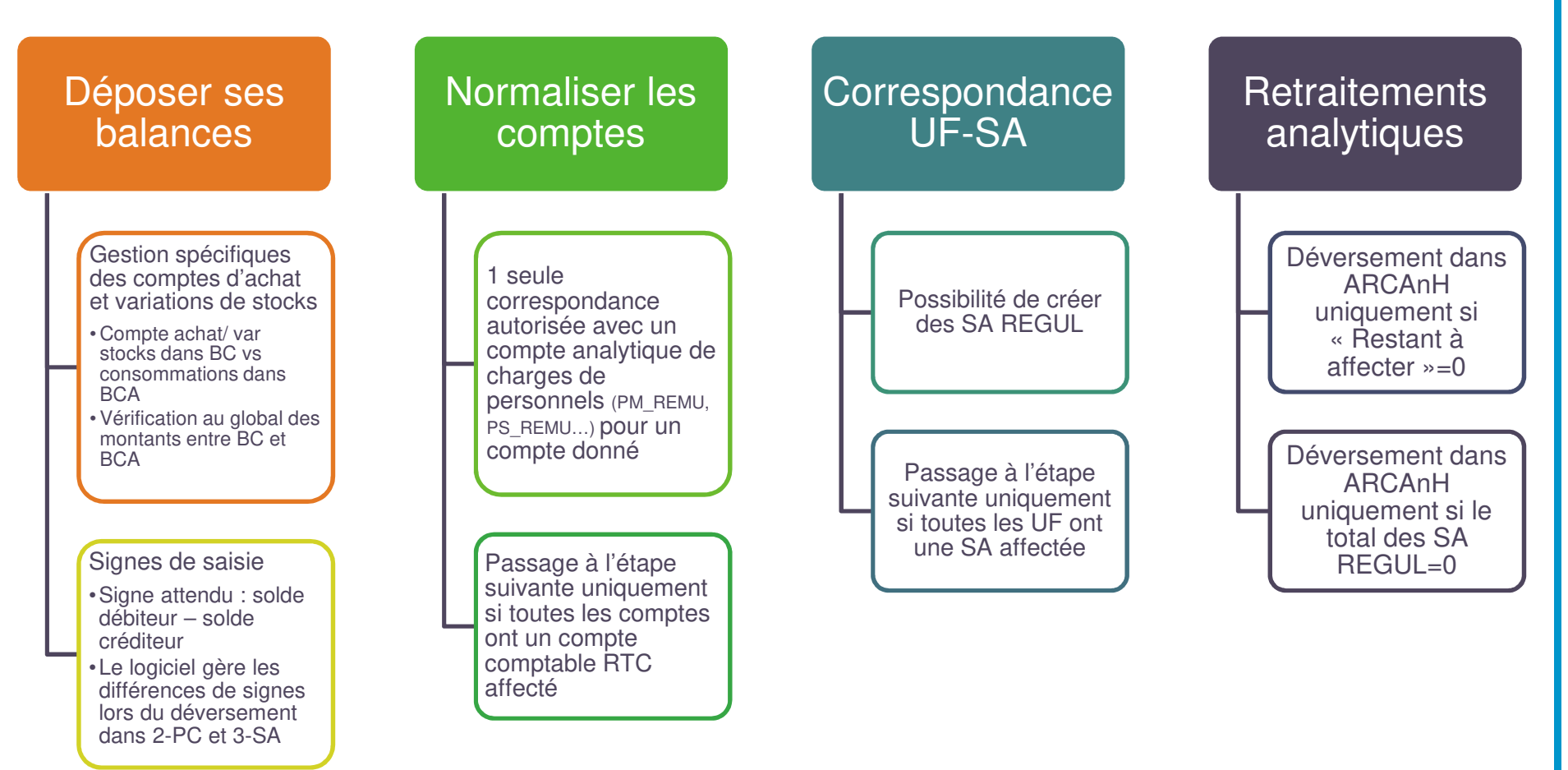

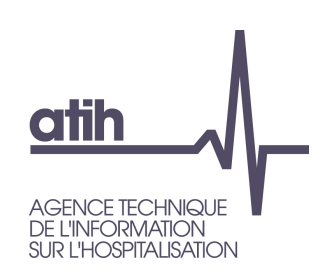

Documentation de l'outil TIC

**Consulter le manuel utilisateur dédié au TIC** https://www.atih.sante.fr/campagne-rtc-2019

Bientôt : un tutoriel vidéo dédié au TIC (estimation : courant Juin 2020)

Pour vos questions sur l'outil TIC : AGORA spécifique TIC Agora > Informations sur les coûts > Retraitement comptable > RTC 2019 > TIC 2019

https://agora.atih.sante.fr/agora/ago\_theme.do?idTheme=765

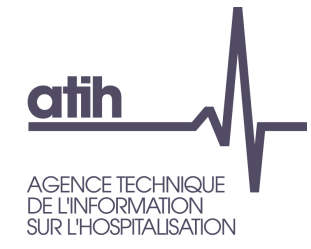

### Merci de votre attention

# Agence technique de l'information sur l'hospitalisation

117, bd Marius Vivier Merle 69329 Lyon cedex 03 Téléphone : 04 37 91 33 10 Fax : 04 37 91 33 67

www.atih.sante.fr